## FICHIER > MISE EN PAGE

Modifier si nécessaire

| Mise en Page                                                |                                               | ? ×     |
|-------------------------------------------------------------|-----------------------------------------------|---------|
| Standard                                                    |                                               |         |
| ISO                                                         | 🗾 Mettre à jo                                 | ur      |
| Style de feuille —                                          | <u></u>                                       | <u></u> |
| A4 ISO                                                      |                                               | •       |
| Format A4 ISO<br>Taille papier = 210<br>Echelle globale = 1 | ),00 x 297,00 mm<br>L:1                       |         |
| Å                                                           | <ul> <li>Portrait</li> <li>Paysage</li> </ul> |         |
| Calque de fond —                                            |                                               |         |
| In                                                          | sérer                                         |         |
| Appliquer à : Tous                                          | les calques 🔄                                 |         |
|                                                             | OK 🧕 🎱 Annu                                   | ler     |

Sélectionner l'imprimante réseau reliée au poste informatique

| Imprimer                                                                                                    | <u>?</u> ×                                         |  |
|----------------------------------------------------------------------------------------------------|----------------------------------------------------|--|
| Imprimantes                                                                                                    |                                                    |  |
| Imprimante : Général 💌 🏈 hp psc 1200 series 💌                                                                                                    | Propriétés                                         |  |
| Dans un fichier :                                                                                                    | Nom du fichier Détails                             |  |
| Disposition       MultiDocuments         Position et taille       A4 150         A4 150       Portrait         Rotation : 0       Image: Constraint of the second second sec | Zone d'impression<br>Document Global<br>Copies : 1 |  |
| <u> </u>                                                                                                    | Appliquer Annuler                                  |  |

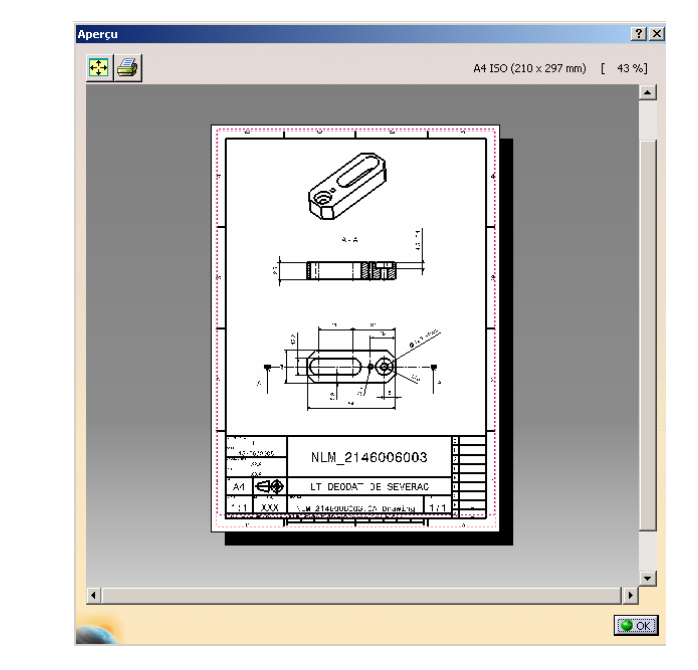

Cliquer sur Aperçu

et valider.